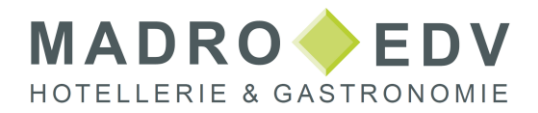

### Anleitung zur Umstellung der MwSt Speisen 19% SIHOT.POS

### Inhalt

| Einleitung              | 1 |
|-------------------------|---|
| Artikelzuweisung        | 2 |
| Einzelne Artikel ändern | 3 |
| Einzeine Artikei andern | 3 |

### Einleitung

Aufgrund der Covid-19-Krise senkte die Bundesregierung die Umsatzsteuer auf Speisen ab dem 1.7.2020 auf 7%. Die Maßnahme war befristet, wurde jedoch mehrmals verlängert, und läuft am 1. Januar 2024 endgültig aus.

In dieser Dokumentation erklären wir Ihnen, was Sie bei Artikeländerungen in der Restaurantkasse (POS) beachten müssen.

Die Anpassung betrifft alle Artikel und Kombiartikel, die Sie als "Speise" definieren und "in Haus" verkaufen. Beim Außer-Haus-Verkauf sind in der Regel nur Luxusartikel betroffen.

Bei Fragen, welche Artikel Sie im Einzelnen umstellen müssen, wenden Sie sich bitte an Ihren Steuerberater.

#### UMSTELLUNG AM 31. DEZEMBER 2023

Die Anpassung der betroffenen Artikel sollte nach dem Z-Abschlag des 31. Dezember und vor dem Verbuchen von Leistungen am 1. Januar erfolgen, um spätere Korrekturen zu vermeiden. Sie können entweder die betroffenen Artikel einzeln umstellen, oder mit Hilfe der Funktion Artikelzuweisungen viele Artikel in einem Schritt von 7% MwSt. auf 19% ändern.

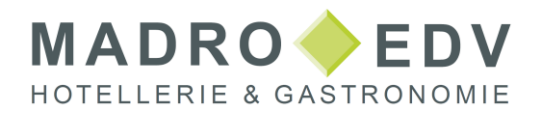

## Artikelzuweisung

Um alle im Haus verkauften Artikel zusammen zu ändern, gehen Sie folgendermaßen vor:

- Öffnen Sie den Bereich Backoffice.
- Öffnen Sie im Menü Verkaufsartikel den Menüpunkt Artikelzuweisungen.
- Öffnen Sie das Tab MwSt.
- Nehmen Sie folgende Einstellungen vor:
  - Anwenden auf = Im Haus
  - Einstellung = Festlegen
  - 19% MwSt. in der Liste markieren
  - Liste zeigt = Obergruppe
  - Filter = Speisen
- Klicken Sie auf Start.

| 2 | Artikelzuweisungen             |                                   |   |                                   | ×             |
|---|--------------------------------|-----------------------------------|---|-----------------------------------|---------------|
|   | Aktion durchführen             | Restaurant                        |   |                                   | Schließen     |
|   | In Artikeldefinition           | Biergarten                        | H |                                   |               |
| 1 | In Verkaufstelle               | -                                 |   | 6                                 | Start         |
|   |                                |                                   | • |                                   | <u>H</u> ilfe |
|   | ggf. verkaufstellengenaue Zuor | dnung anlegen                     |   |                                   |               |
| P | Preise Bondrucker Bontyp N     | wSt. Zusatz VK-Definition löschen |   | Filter                            |               |
|   | Anwenden auf                   |                                   |   | Getränke                          | -             |
| 1 | <ul> <li>Im Haus</li> </ul>    | Außer Haus                        | 5 | Speisen<br>Sonstiges              |               |
|   | Finstellung                    |                                   |   | Hausverkauf                       |               |
| 2 | <ul> <li>Festlegen</li> </ul>  | Übernehmen                        |   | test<br>Gutschein                 |               |
|   | undeficient                    |                                   |   | Container                         |               |
| 3 | 19% Mwst                       |                                   |   | Kombiartikel                      |               |
|   | 7% Mwst                        |                                   |   | Auslage                           |               |
|   | 0% Mwst                        |                                   |   |                                   |               |
|   | 0% Innen                       |                                   |   |                                   |               |
|   |                                |                                   |   |                                   |               |
|   |                                |                                   |   |                                   | -             |
|   |                                |                                   |   | Liste zeigt 🗟                     |               |
|   |                                |                                   | 4 | <ul> <li>Artikelgruppe</li> </ul> | Obergruppe    |
|   |                                |                                   |   |                                   |               |

Es folgt eine Sicherheitsabfrage. Quittieren Sie diese mit Ja.

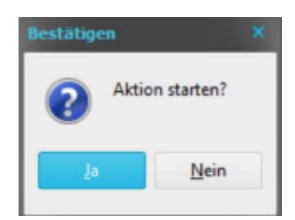

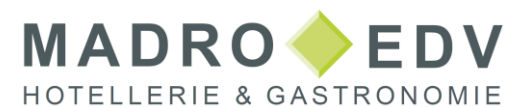

Der MwSt-Satz von 19% wird nun bei allen Artikeln der Oberwarengruppe Speisen eingetragen. Kontrollieren Sie stichprobenartig im Artikelstamm, ob die Mwst-Sätze bei im Haus und außer Haus richtig eingetragen sind.

| Artikeltyp         203008 Blatsalate Geflügel         203004 Bockwurst         200002 Brstepfel         203003 Brot Käse         203004 Bockwurst         203005 Brot Käse         203005 Brot Käse         203006 Champignonrahmsauce         203016 Chips         207002 Champignonrahmsauce         203016 Chips         207005 Creme Brulée         207005 Creme Brulée         208010 Dame Blanche         970003 Dessert Ebene         211001 Divers Speisen         211001 Divers Speisen         Mwst. i.H. / a.H.         11108 Divers Speisen | • • • + - ×                                                                                                    | Standard Erweitert                                                            | Design Spezielle Preise Zusätze E | Bestand Filter Texte    |              |  |
|----------------------------------------------------------------------------------------------------|----------------------------------------------------------------------------------------------------|-------------------------------------------------------------------------------|-----------------------------------|-------------------------|--------------|--|
| 203011     Brot gek. Schinken     Nummer     Extern     207002       203009     Brot roher Schinken     Bezeichnung     Bratapfel       203010     Chappignonrahmsauce     Bezeichnung 2       203010     Chips     Bezeichnung 2       207018     Chocolata Chipseis     Bontext       207005     Creme Brulée     Obergruppe       208010     Dame Blanche     Obergruppe       970003     Dessert Ebene     Artikelgruppe       11000     Divers Speisen     Mwst. i.H. / a.H.                                                                       | 203008 Blattsalate Geflügel -<br>203004 Bockwurst<br>207002 Bratapfel                                                     | Artikeltyp<br>Standard<br>Kombi                                               | Container<br>Containerebene       | Angebot<br>Tagesgericht | Paketartikel |  |
| 207018     Chocolata Chipseis     Bontegt     Brataptel       207005     Creme Brulée     Obergruppe     Speisen       208010     Dame Blanche     Artikelgruppe     Desserts       211001     Divers Speisen     Mwst. i.H. / a.H.     192: Mwst                                                                                                    | 203011 Brot gek. Schinken<br>203009 Brot Käse<br>203010 Brot roher Schinken<br>203020 Champignonrahmsauce<br>203016 Chips | <u>N</u> ummer E <u>x</u> tern<br><u>B</u> ezeichnung<br>Bezeichnung <u>2</u> | 207002<br>Bratapfel               |                         |              |  |
| 211001 Divers Speisen                                                                                                    | 207018 Chocolata Chipseis<br>207005 Creme Brulée<br>208010 Dame Blanche<br>970003 Dessert Ebene                           | Bonte <u>x</u> t<br>Obergruppe<br>Artikelgruppe                               | Brataprei<br>Speisen<br>Desserts  |                         | _            |  |
|                                                                                                    | 211001 Divers Speisen<br>211008 Divers Speisen                                                                            | Mwst. i.H. / a.H.                                                             | 19% Mwst                          | ▼ 7% Mwst               |              |  |

# Einzelne Artikel ändern

Diese Methode eignet sich insbesondere dazu, bestimmte Artikel im Außer Haus Bereich zu ändern.

Hierzu gehen Sie folgendermaßen vor:

- Öffnen Sie den Bereich Backoffice.
- Öffnen Sie im Menü Verkaufsartikel den Menüpunkt Artikel.
- Rufen Sie den ersten Datensatz auf, den Sie ändern möchten.
- Wählen Sie im Feld MwSt. ia.H. den Eintrag 19% MwSt. aus.

| 207015 + Sahne  208004 1 Kugel Eis 208005 2 Kugel Eis        | <ul> <li>Standard</li> <li>Kombi</li> </ul> | <ul> <li>Conta</li> <li>Conta</li> </ul> | iner<br>inerebene | <ul> <li>Angebot</li> <li>Tagesgericht</li> </ul> | Pake                              | itartikel |
|--------------------------------------------------------------|---------------------------------------------|------------------------------------------|-------------------|---------------------------------------------------|-----------------------------------|-----------|
| 204032 200gr Rinderrücken<br>205002 3 Eischstähchen "Arielle | Nummer Extern                               | 207009                                   |                   |                                                   |                                   |           |
| 208006 3 Kugeln Eis                                          | Bezeichnung                                 | Frische Austern 6 9                      | itck.             |                                                   |                                   |           |
| 208007 4 Kugeln Eis                                          | Bezeichnung 2                               | Frische Austern 6 9                      | itck.             |                                                   |                                   |           |
| 205006 4 Nürnberger<br>204031 400or Binderrijicken           | Bontevt                                     | Frische Austern 6 9                      | itck.             |                                                   |                                   |           |
| 208008 5 Kugeln Eis                                          | Donice <u>a</u> c                           | Speisen                                  |                   |                                                   |                                   |           |
| 207001 Apfelküchle                                           | Ubergruppe                                  | Speiser .                                |                   |                                                   |                                   |           |
| 207017 Apfelstrudel Eis + Sahne                              | Artikelgruppe                               | Hauptgerichte                            |                   |                                                   |                                   |           |
| 207010 Apreistrudei Sanne<br>206005 Beilagensalat            | <u>M</u> wst. i.H. <mark>/</mark> a.H.      | 19% Mwst                                 |                   | ▼ 19% Mw                                          | st                                |           |
| 203008 Blattsalate Geflügel<br>203004 Bockwurst              | Bondru <u>c</u> ker                         | BT_Haupt                                 |                   |                                                   |                                   |           |
| 207002 Bratapfel                                             | Bontyp                                      |                                          |                   |                                                   |                                   |           |
| 203011 Brot gek. Schinken                                    | C Kein                                      |                                          | Single (Menge)    | = 1)                                              | Talon S                           |           |
| 203009 Brot rober Schinken                                   | Sammel                                      |                                          | Doppel            |                                                   | <ul> <li>Artikelgruppe</li> </ul> |           |
| 203020 Champignonrahmsauce                                   | Einzel (mit Meng                            | e)                                       | Talon E           |                                                   | <ul> <li>Obergruppe</li> </ul>    |           |
| 203016 Chips                                                 | Preise                                      |                                          |                   |                                                   |                                   |           |
| 207018 Chocolata Chipseis                                    | PREIS1                                      | PREIS2                                   | PREIS3            | PREIS4                                            | PREIS5                            | PREIS6    |
|                                                              | 60,00                                       | 0,00                                     | 0,00              | 0,00                                              | 0,00                              | 0,0       |
| Iter: Speisen 177                                            | Vorgabe Gang                                |                                          |                   |                                                   |                                   |           |
| Sortierung                                                   |                                             |                                          |                   |                                                   |                                   |           |